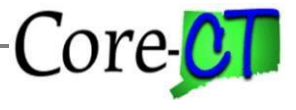

This Job Aid should be used to guide you through the process of entering an employee's Drivers License information in Core-CT. This information is accessible for reporting in EPM by using the CT\_DRIVERLIC - Driver License Reporting table.

The following information must be available when starting to complete driver's license information:

- o Driver's License Number
- o State Issued
- Valid from
- Valid to
- o License Type

## **Adding Driver's License Information**

The Agency HR Specialist navigates to: *Nav Bar > Menu > Core-CT HRMS > Workforce Administration > Personal Information> Biographical> Driver's License Data* 

1. Search the Employee ID in the **Empl ID** field or type in the employee name in the **Name** field

| river's License Data                                                                              |
|---------------------------------------------------------------------------------------------------|
| ind an Existing Value                                                                             |
| ' Search Criteria                                                                                 |
| nter any information you have and click Search. Leave fields blank for a list of all values.      |
| Recent Searches Choose from recent searches Choose from saved searches Choose from saved searches |
|                                                                                                   |
| Empl ID begins with 🗸                                                                             |
| Name begins with 🗸                                                                                |
|                                                                                                   |
|                                                                                                   |
| Second Last Name begins with 🗸                                                                    |
| Alternate Character Name begins with 🗸                                                            |
| Middle Name begins with                                                                           |
| A Show fewer options                                                                              |
| Case Sensitive                                                                                    |
| Search Clear                                                                                      |

- 2. Click on the Search button
- 3. Select the desired employee from the list

## **Driver's License**

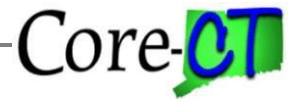

Last Updated: August 8, 2024

|                            |     | Employee Type     | Person ID                   |
|----------------------------|-----|-------------------|-----------------------------|
| iver's License Information |     | QIK               | < 1 of 1 ~ > > > I View Al  |
| Driver's License Nbr       |     | License Suspended |                             |
| Country                    | USA | United States     |                             |
| State                      |     |                   |                             |
| Issue Location             |     | Issuing           | g Authority                 |
| Valid from                 |     |                   | Valid To                    |
| Number of Violations       | 0   | Numbe             | r of Points 0               |
| Comment                    |     |                   | ی<br>م                      |
| License Type               |     | Q I K             | ( 1-1 of 1 v ) )   View All |
| License Type               |     |                   |                             |

- 4. (Mandatory) Enter Driver's License Number
- 5. Country defaults in as "USA"
- 6. (Mandatory) Enter **State** issuing the driver's license
- 7. **Issue Location** is not used
- 8. **Issuing Authority** is not used
- 9. (Mandatory) Enter license "Date of Issuance" and "Expiration Date" into the Valid from and Valid to fields
- 10. (Optional) Number of Violations and Number of Points
- 11. (Optional) Comment
- 12. (Mandatory) License Type must be completed by clicking on the look up icon and selecting the appropriate value (See next page for License Type Descriptions)

## Adding/Updating an Employee's Driver's License

Last Updated: August 8, 2024

| License Type |  |
|--------------|--|
| License Type |  |
|              |  |

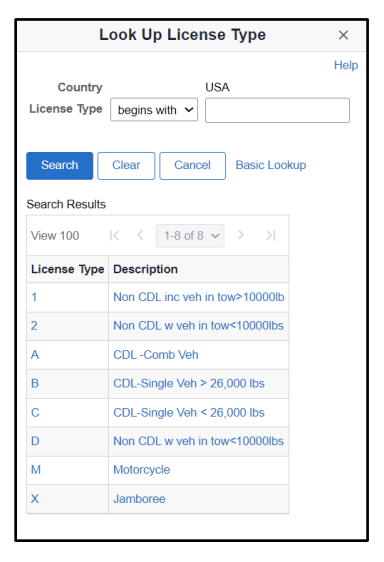

Core-CT

| License | Description                       | Comments                                                                                                    |
|---------|-----------------------------------|----------------------------------------------------------------------------------------------------|
| Туре    |                                   |                                                                                                    |
| 1       | Non CDL inc Veh in tow > 10000 lb |                                                                                                    |
| 2       | Non CDL w Veh in tow < 10000 lbs  | A non-commercial driver's license.<br>(Formerly listed on driver's license as a<br>'2' and has changed to License type 'D')                                                                                                    |
| А       | CDL – Comb Veh                    | Any combination of vehicles with gross<br>combination weight rating (GCWR) of<br>26,001 or more pounds falls in Class A,<br>providing the gross vehicle weight rating<br>(GVWR) of the vehicle(s) being towed is<br>in excess of 10,000 pounds. |
| В       | CDL – Single Veh > 26,000 lbs     | Any single vehicle with a GVWR of 26,001 or more pounds, or any such vehicle towing another vehicle of no more than 10,000 pounds GVWR, falls in Class B.                                                                                       |
| С       | CDL – Single Veh < 26,000 lbs     | Any single vehicle with a GVWR of less<br>than 26,001 pounds, or any such vehicle<br>towing another vehicle of no more than<br>10,000 pounds GVWR, falls in Class C.                                                                            |
| D       | Non CDL w Veh in tow < 10000 lbs  | A non-commercial driver's license.<br>(Formerly listed on driver's license as a<br>'2' and has changed to License type 'D')                                                                                                    |
| М       | Motorcycle                        |                                                                                                    |

Adding/Updating an Employee's Driver's License

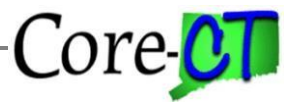

Last Updated: August 8, 2024

| Employee Type       | Person ID                                                                                                    |
|---------------------|----------------------------------------------------------------------------------------------------|
| Q    < <            | 1 of 1 🗸 🖒 👌 View All                                                                                                    |
| □ License Suspended | + -                                                                                                    |
| States              |                                                                                                    |
|                     |                                                                                                    |
| Issuing Authority   |                                                                                                    |
| Valid To            | <b>…</b>                                                                                                    |
| Number of Points    | 0                                                                                                    |
|                     | <b></b>                                                                                                    |
| Q I K < 1-1         | of 1 🗸 > 🖂 I View All                                                                                                    |
| ow>10000lb          | + -                                                                                                    |
|                     | Employee Type          Q       I       K       K         CLicense Suspended         States         Issuing Authority         Valid To         Number of Points         Q       I         Issuing Authority         Valid To         Number of Points |

- If the employee has multiple license types, click 🛃 in the License Type section to add a new row and enter additional code
- Click the Save button
- The License Type may be found on the front of the employee's driver's license in the Class field. (If the employee is a resident of the state other than Connecticut, use the code that best fits the employee's license type

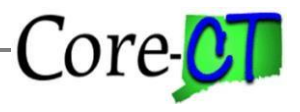

## Updating An Existing Employee's Drivers License Status

The Agency HR Specialist navigates to: *Nav Bar > Menu > Core-CT HRMS> Workforce Administration> Personal Information> Biographical> Driver's License Data* 

1. Search the Employee ID in the Empl ID field or type in the employee name in the Name field

| Driver's License Data                                                                                                    |
|----------------------------------------------------------------------------------------------------|
| Find an Existing Value                                                                                                    |
| Search Criteria                                                                                                    |
| Enter any information you have and click Search. Leave fields blank for a list of all values.                                                         |
| Recent<br>Searches       Choose from recent searches       Saved<br>Searches       Choose from saved searches       Image: Choose from saved searches |
| Empl ID begins with 🗸                                                                                                    |
| Name begins with 🗸                                                                                                    |
| Last Name begins with 🗸                                                                                                    |
| Second Last Name begins with 🗸                                                                                                    |
| Alternate Character Name begins with 🗸                                                                                                    |
| Middle Name begins with 🗸                                                                                                    |
|                                                                                                    |
| Case Sensitive                                                                                                    |
| Search Clear                                                                                                    |

- 2. Click on the Search button
- 3. Select the desired employee from the list

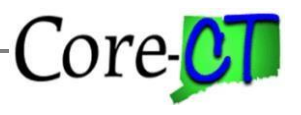

Last Updated: August 8, 2024

| iver's License Data         |       |                   |                       |
|-----------------------------|-------|-------------------|-----------------------|
|                             |       | Employee Type     | Person ID             |
| Driver's License Informatio | n     | QIK <             | 1 of 1 🗸 👌 👌 View All |
| *Driver's License Nbr       |       | License Suspended | + -                   |
| Country                     | USA Q | United States     |                       |
| State                       | CT Q  | Connecticut       |                       |
| Issue Location              |       | Issuing Authority |                       |
| Valid from                  |       | Valid To          |                       |
| Number of Violations        | 0     | Number of Points  | 0                     |
| Comment                     |       |                   | 조                     |
|                             |       |                   | 11                    |
| License Type                |       | Q   K < 1-1       | of 1 🗸 > 时 View All   |
| License Type                | Q     |                   | + -                   |
|                             |       |                   |                       |

Review existing data and determine what change needs to occur.

• If the change is within the "Driver's License Information" section, and it is to *update* the existing values for the fields **Valid from to**, **Number of Violations**, **Number of Points** or **Comments**, merely change the existing values in that field (do not add a row) and

press the Save button

- If the change is within the "Driver's License Information" section, and it is to *change* the Driver's License Nbr, click + (top right corner) in that section to add a new row and change existing number and other values if applicable and press the Save button
- If the change is to add a License Type, click + in the "License Type" section to add a new row and select a new value and press the Save button

Note: This page does not require correct history. Agencies have access to correct or delete existing rows.